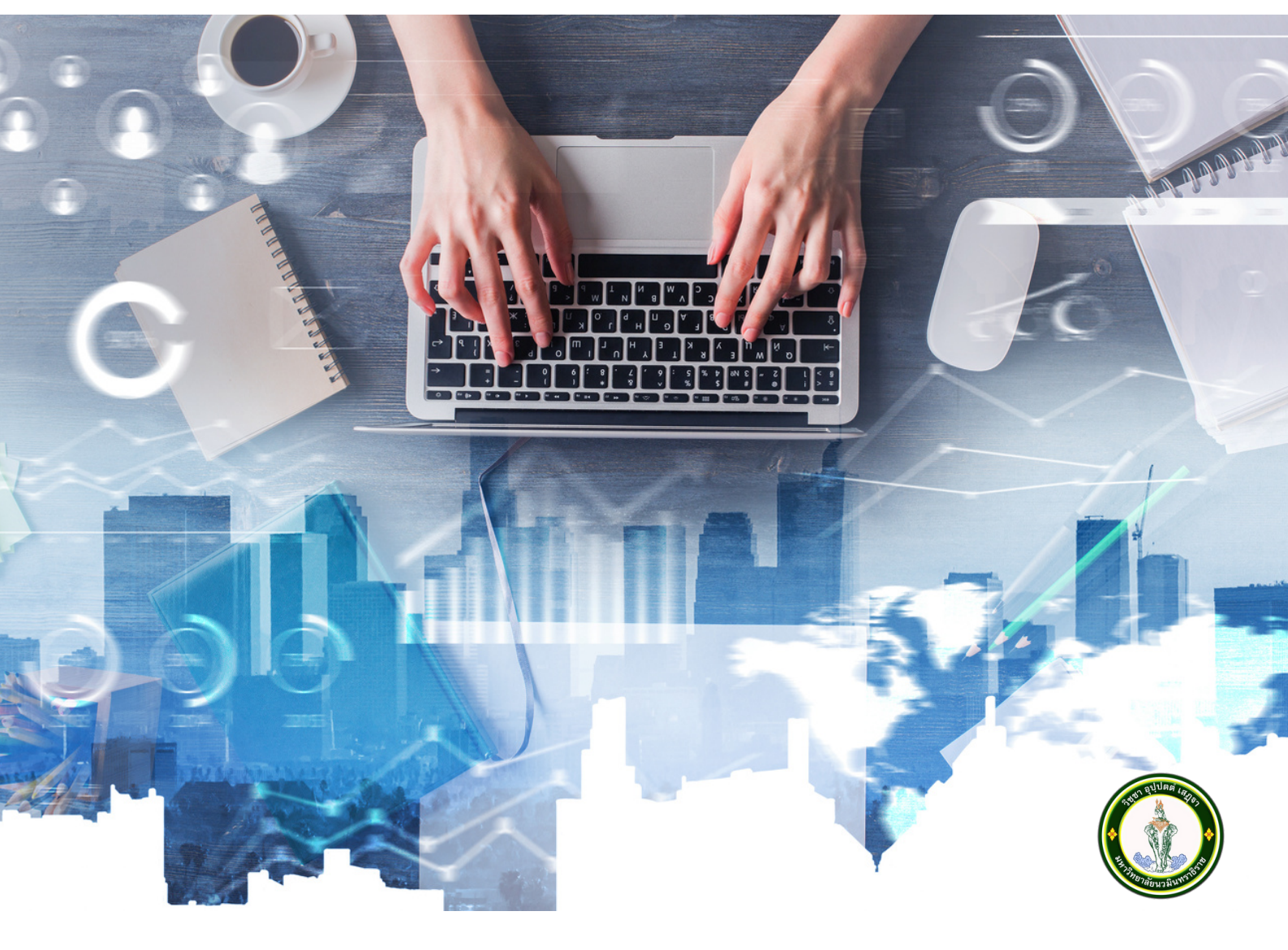

### E-service

# การใช้งาน ระบบสารสนเทศบริการเพื่อการศึกษา

ฝ่ายทะเบียนและประมวลผล สำนักงานอธิการบดี

2023

# ระบบสารสนเทศบริการเพื่อการศึกษา (REG)

ระบบบริการการศึกษาออนไลน์สำหรับนักศึกษา คือ ระบบที่นักศึกษาสามารถค้นหาข้อมูลต่างๆ ลงทะเบียนเรียน และตรวจสอบข้อมูลของตนเองทั้งข้อมูลส่วนตัว ข้อมูลเกรด ฯลฯ โดยนักศึกษาสามารถใช้ระบบ บริการการศึกษาได้จากทุกจุดที่สามารถเชื่อมโยงเข้ากับเครือข่ายของมหาวิทยาลัย และ/หรือ เครือข่ายอินเตอร์เน็ต

#### การเริ่มต้นใช้งานระบบ

นักศึกษาสามารถใช้งานระบบบริการการศึกษาได้จากเครื่องคอมพิวเตอร์ทุกเครื่องที่เชื่อมต่ออยู่กับระบบเครือข่ายของมหาวิทยาลัย และ/หรือ เครือข่ายอินเตอร์เน็ต โดยการกำหนด Location หรือ Net site ในโปรแกรม Internet Explorer ไปที่ URL ที่ทางมหาวิทยาลัยฯ กำหนด แล้วกดปุ่ม Enter ระบบจะนำ นักศึกษาไปสู่ข้อมูลพื้นฐานทั่วไป ซึ่งทุกคนสามารถใช้งานได้ดังจอภาพต่อไปนี้

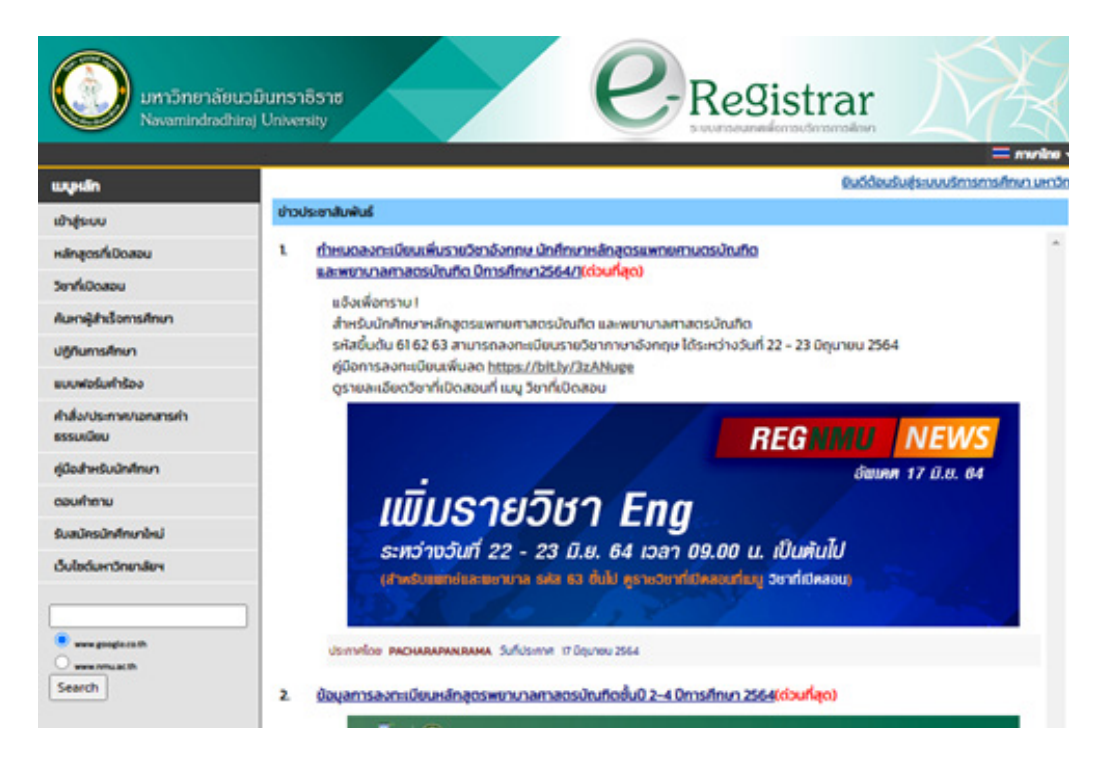

หน้าข่าวประกาศจะถูกแสดงขึ้นมาโดยอัตโนมัติทันทีที่นักศึกษาเข้ามาที่เว็บไซต์ เพื่อแสดงข้อมูลข่าวสารต่างๆ จากฝ่ายทะเบียนและประมวลผลของ มหาวิทยาลัยนวมินทราธิราช โดยเรียงลำดับจากประกาศที่มีความสำคัญจากมากไปหาน้อย ให้นักศึกษาใช้เมาส์คลิกที่ชื่อเรื่องประกาศดังกล่าวเพื่อแสดงรายละเอียด ของประกาศเรื่องนั้น ๆ (ถ้ามี) นักศึกษาควรใช้ Website นี้อย่างต่อเนื่องเป็นระยะเพื่อที่จะทราบข่าวประกาศต่าง ๆ ที่แจ้งมา และจากรูป จะเห็นได้ว่าด้านช้ายมือเป็นเมนู แสดงฟังก์ชันต่างๆ ที่สามารถใช้งานได้ ถ้านักศึกษาสนใจต้องการทราบรายละเอียดส่วนใดให้นักศึกษาใช้เมาส์คลิกที่เมนูที่ต้องการ

#### การเข้าสู่ระบบ

ในส่วนของการดำเนินกิจกรรมต่าง ๆ ที่เป็นส่วนบุคคล การตรวจสอบประวัติ, การดูผลการศึกษา, การเปลี่ยนรหัสผ่าน เป็นต้น นักศึกษาสามารถ กระทำได้โดยคลิกที่เมนู "เข้าสู่ระบบ" เพื่อทำการใส่รหัสประจำตัว และรหัสผ่าน ถ้ารหัสประจำตัว และรหัสผ่านที่ใช้ถูกต้องระบบจะอนุญาตให้นักศึกษาเข้าไปใช้งานได้ (ข้อควรระวัง! นักศึกษาจะต้องเก็บรหัสผ่านไว้เป็นความลับ ไม่ควรบอกให้ผู้อื่นทราบ เพราะจะทำให้ผู้อื่นเข้าใช้งานระบบเสมือนว่าเป็นตัวของนักศึกษาเอง หากเกิดความ เสียหายขึ้น นักศึกษาจะต้องเป็นผู้รับผิดชอบเอง)

#### วิธีใช้งาน

ให้นักศึกษาคลิกที่เมนู "เข้าสู่ระบบ" พิมพ์รหัสประจำตัว และรหัสผ่าน คลิกที่ปุ่ม "เข้าสู่ระบบ"

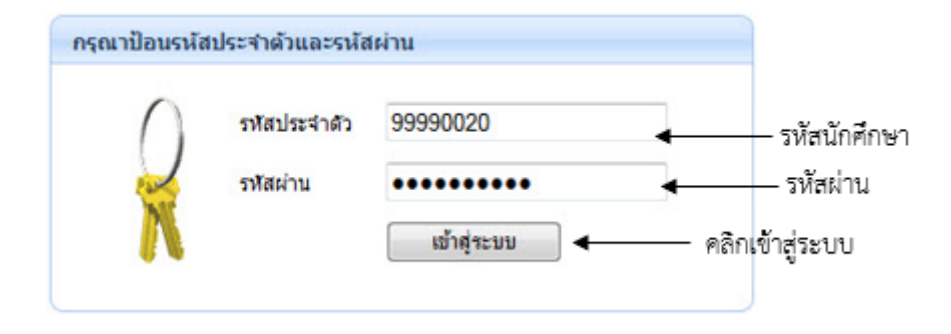

ความปลอดภัยของการส่งรหัสผ่านในระบบบริการการศึกษานี้ได้มาตรฐานสากล นักศึกษาจะสังเกตได้จากรูปกุญแจที่ล็อคอยู่ ข้อมูลรหัสผ่านที่นักศึกษา ป้อนจะถูกทำการเข้ารหัสก่อนส่งผ่านเครือข่าย ละเมื่อนักศึกษาผ่านขั้นตอนการตรวจสอบว่าเป็นนักศึกษาเรียบร้อยแล้ว ระบบจะนำนักศึกษาไปสู่หน้าข่าวประกาศซึ่งจะ เป็นการแจ้งถึงตัวนักศึกษาโดยตรง และยังแสดงหน้าจอเมนูหลัก โดยมีเมนูแสดงฟังก์ชันต่าง ๆ ที่นักศึกษาสามารถใช้งานได้แสดงอยู่ทางด้านซ้ายของจอภาพ ดังรูปต่อไปนี้

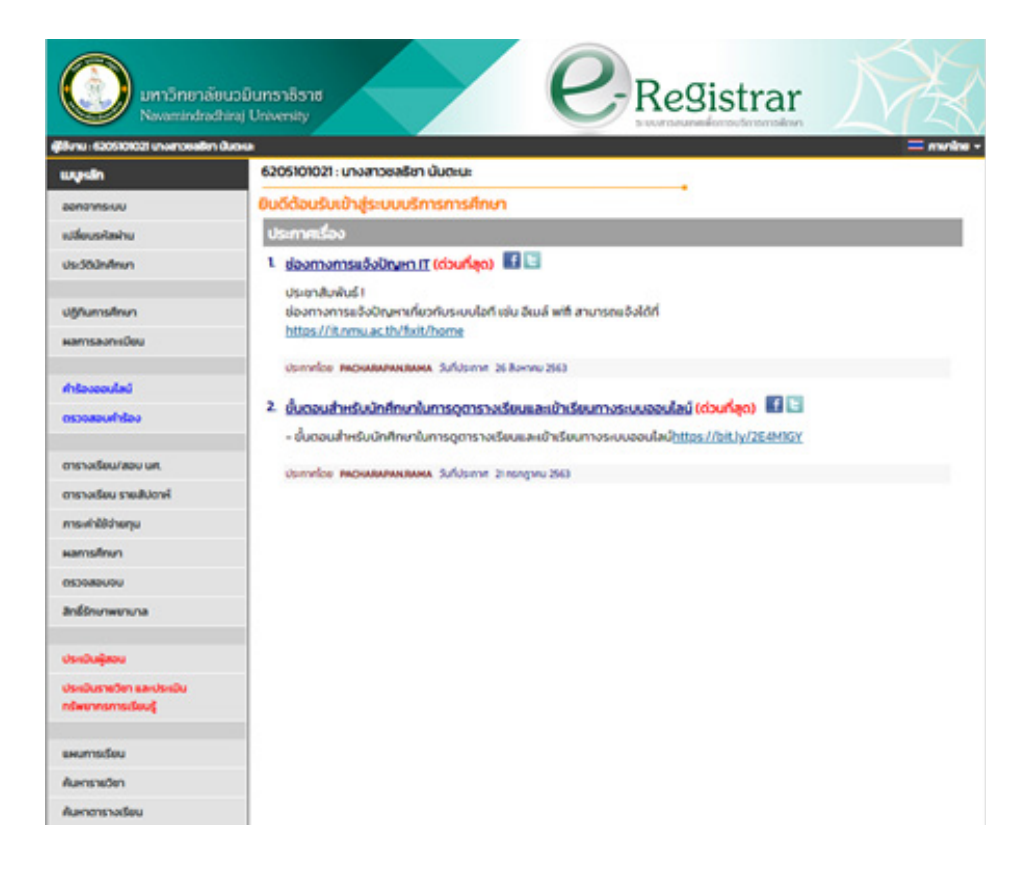

#### การบันทึกและแก้ไขทะเบียนประวัติ

นักศึกษาสามารถตรวจสอบข้อมูลต่างๆของตัวเองได้จากเมนู "ประวัตินักศึกษา" หากพบว่ามีข้อมูลส่วนใดที่ไม่ถูกต้องเช่น ชื่อ, ชื่อสกุล, ที่อยู่ เป็นต้น ให้นักศึกษาแจ้งต่อเจ้าหน้าที่

#### วิธีใช้งาน

คลิกที่เมนู "ประวัตินักศึกษา" จากหน้าจอข่าวประกาศถึงตัวนักศึกษา เมื่อตรวจสอบข้อมูลเรียบร้อยแล้ว คลิกที่เมนู "ถอยกลับ" เพื่อย้อนกลับมา ที่หน้าจอข่าวประกาศ ดังรูปต่อไปนี้ ซึ่งข้อมูลระเบียนประวัติของนักศึกษานี้จะประกอบไปด้วยข้อมูล 3 ส่วนหลักๆ คือ ข้อมูลด้านการศึกษา ข้อมูลบุคคล ข้อมูลประวัติใน มหาวิทยาลัย (ระบบจะแสดงข้อมูลส่วนนี้ เฉพาะในกรณีที่มีการบันทึกเท่านั้น) หากต้องการเปลี่ยนแปลงข้อมูลประวัติในส่วนที่มหาวิทยาลัยฯ อนุญาต สามารถเปลี่ยนแปลง ได้ โดยบันทึกที่เมนู ด้านซ้ายมือของหน้าจอ

|                      |                             |                                                             | • 🔤 munine • |  |  |  |  |
|----------------------|-----------------------------|-------------------------------------------------------------|--------------|--|--|--|--|
| wysłan               | 6107103021 : นางสาวพืชญัสนี | NDUAS                                                       |              |  |  |  |  |
| กอยกลับ              | ประวัตินักศึกษา             |                                                             |              |  |  |  |  |
| แก้ไขประวัตินักศึกษา | ข้อมูลด้านการศึกษา          |                                                             |              |  |  |  |  |
| -                    | รหัสประจำตัว:               | 6107103021                                                  |              |  |  |  |  |
| Photo Photo          | เลขที่บัตรประชาชนะ          | 1819900314566                                               |              |  |  |  |  |
|                      | ชื่อ:                       | นางสาวพิชญ์สีนี ผ่องศิร                                     |              |  |  |  |  |
|                      | ชื่ออังกฤษ:                 | ชื่ออังกฤษ: MissPissinee Pongsiri                           |              |  |  |  |  |
|                      | ALCUN:                      | วิทยาศาสตร์และเทคโนโลยีสุขภาพ                               |              |  |  |  |  |
|                      | ศูนย์/สถานศึกษา:            | ศูนย์/สถานศึกษา: มหาวิทยาล์ยนวนินทราธีราช                   |              |  |  |  |  |
|                      | สาขาวิชา:                   | สาขาวิชา: 61300137003 เทคโนโลยีเครื่องมือแพทย์และห้องผ่าตัด |              |  |  |  |  |
|                      | วิชาโก:                     |                                                             |              |  |  |  |  |
|                      | ระดับการศึกษา:              | U\$ryryna5.4.0                                              |              |  |  |  |  |
|                      | ชื่อปริญญา                  | วิทยาศาสตรบัณฑิต เทคโนโลยีเครื่องมือแพทย์และห้องผ่าตัด      |              |  |  |  |  |
|                      | ปีการศึกษาที่เข้าะ          | 2561 / 1<br>5uří 20/7/2561                                  |              |  |  |  |  |
|                      | สถานภาพ:                    | ปกติ                                                        |              |  |  |  |  |
|                      | วันจบการศึกษาะ              | -                                                           |              |  |  |  |  |
|                      | วิธีรับเข้า:                |                                                             |              |  |  |  |  |
|                      | วุฒิก่อนเข้ารับการศึกษาะ    | ม.6 วิทย์-คณิต                                              |              |  |  |  |  |
|                      | อบการศึกษาอากะ              | โรงเรียนเชนต์ฟรังชีสชาเวียร์คอนแวนต์                        |              |  |  |  |  |
|                      | อ. ที่ปรึกษา 1:             | อาจารย์ขาญชัยศุภทิจอมรพันธุ์                                |              |  |  |  |  |
|                      |                             |                                                             |              |  |  |  |  |

5

#### การลงทะเบียนเรียน

้นักศึกษาสามารถทำการลงทะเบียนเรียนได้โดยการเลือกเมนู "ลงทะเบียน" ระบบจะนำนักศึกษาไปสู่หน้าจอการรับลงทะเบียน ดังรูปต่อไปนี้

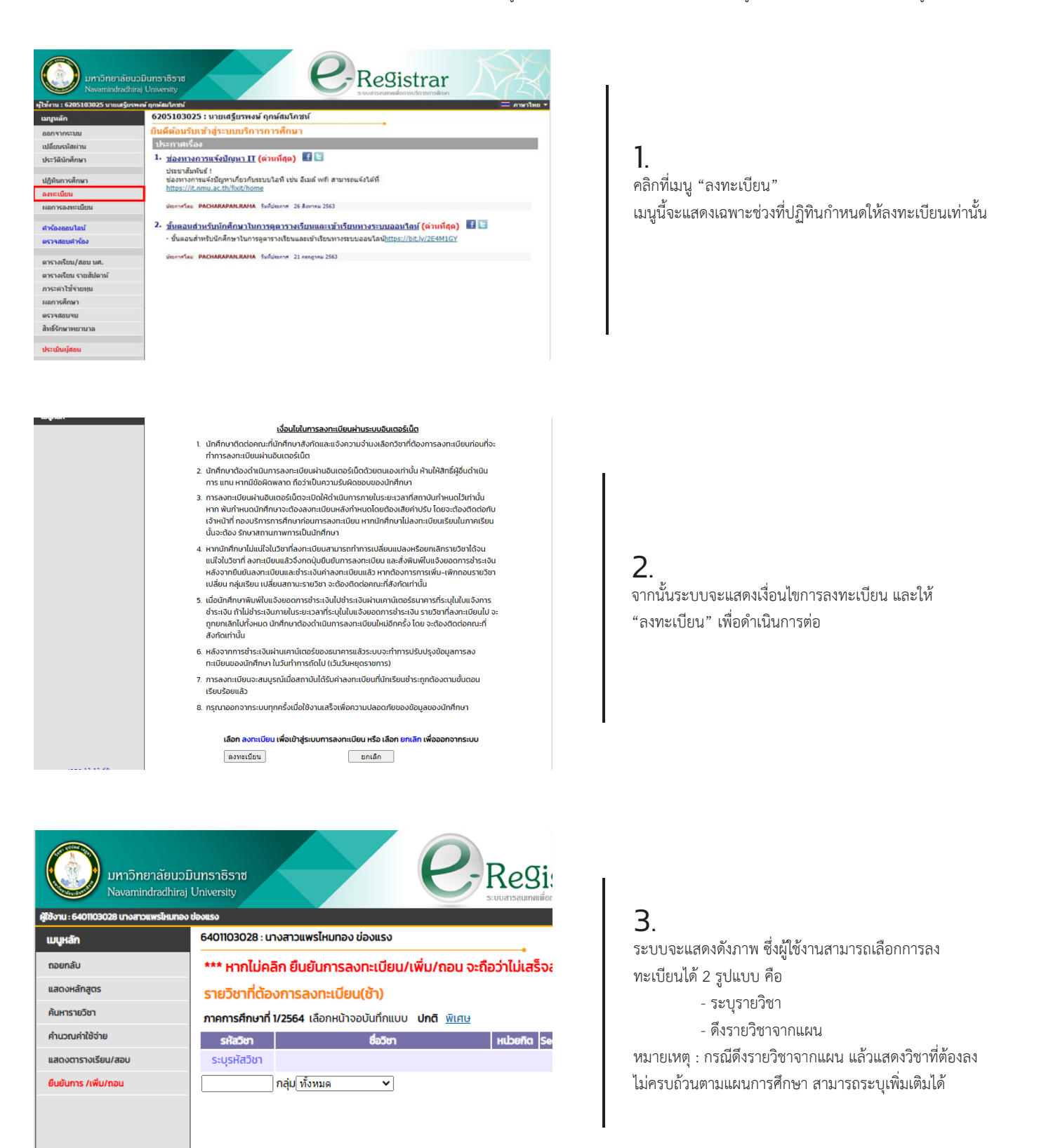

6

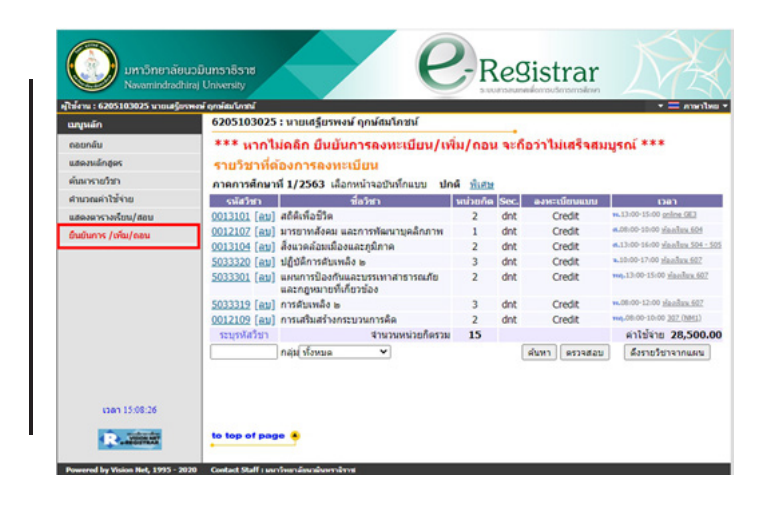

## 4.

เมื่อรายวิชาครบถ้วนแล้ว ให้กดตรวจสอบเพื่อดูรายวิชา กลุ่ม เรียน และค่าธรรมเนียมการศึกษา หากถูกต้องครบถ้วนแล้ว ให้กดที่เมนูด้านซ้าย **ยืนยันการเพิ่ม/ถอน** 

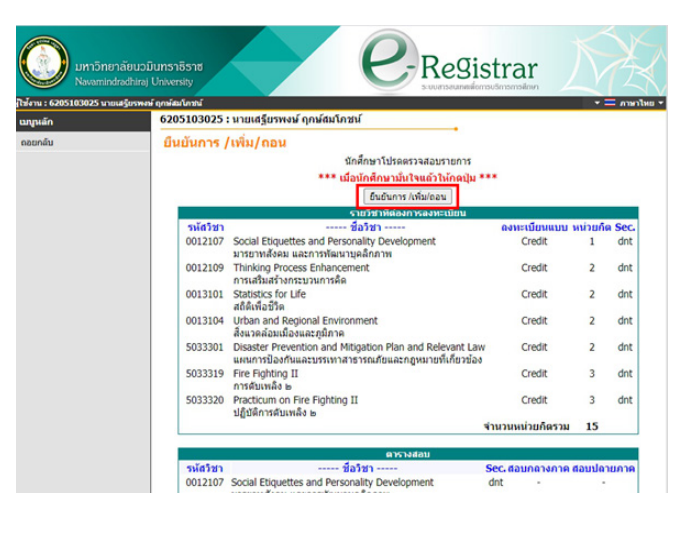

5. ระบบจะให้ตรวจสอบรายวิชาอีกครั้งพร้อมกับให้กดยืนยัน อีกครั้ง

| ศาม : 6205103025 นายม | เรียรพงษ์ ถูกษ์สมใกรณ์ |                                                                                                    |                  | •=       | ศาษาไ |  |  |  |  |  |
|-----------------------|------------------------|----------------------------------------------------------------------------------------------------|------------------|----------|-------|--|--|--|--|--|
| กุษลัก                | 6205103                | 3025 : นายเสรียรพงษ์ ฤกษ์สมโกชน์                                                                                  |                  |          |       |  |  |  |  |  |
| Print friendly        | HARJY                  | หะเบียน                                                                                                    |                  |          |       |  |  |  |  |  |
| งยกลับ                | ปีการศึก               | 1 42563 ▶ / 1                                                                                                    |                  |          |       |  |  |  |  |  |
| คาแถกเ                | พิมพ์ใบแข่             | เงยอดการชาระเงินที่ธนาด <mark>า</mark> ร 🚍                                                                        |                  |          |       |  |  |  |  |  |
|                       |                        | รายวิชาที่องทะเบียนทั้งหมด                                                                                        |                  |          |       |  |  |  |  |  |
|                       | รหัสวิชา               | ชื่อวิชา                                                                                                    | ดงทะเบียนแบบ     | หน่วยกิด | Sec   |  |  |  |  |  |
|                       | 0012107                | Social Etiquettes and Personality Development<br>มารยาทสังคม และการพัฒนาบุคลึกภาพ                                 | GD               | 1        | dn    |  |  |  |  |  |
|                       | 0012109                | Thinking Process Enhancement<br>การแสริมสร้างกระบวนการคิด                                                         | GD               | 2        | dnt   |  |  |  |  |  |
|                       | 0013101                | Statistics for Life<br>สถิติเพื่อปีวิต                                                                            | GD               | 2        | dni   |  |  |  |  |  |
|                       | 0013104                | Urban and Regional Environment<br>สิ่งนวดล้อมเมืองและภูมิภาค                                                      | GD               | 2        | dni   |  |  |  |  |  |
|                       | 5033301                | Disaster Prevention and Mitigation Plan and Relevant Law<br>แผนการป้องกันและบรระหาสาธารณภัยและกฎหมายที่เกี่ยวข้อง | GD               | 2        | dn    |  |  |  |  |  |
|                       | 5033319                | Fire Fighting II<br>កាรคับเหลือ ២                                                                                 | GD               | 3        | dnt   |  |  |  |  |  |
|                       | 5033320                | Practicum on Fire Fighting II<br>ปฏิบัติการคับเหลิง ๒                                                             | GD               | 3        | dnt   |  |  |  |  |  |
|                       |                        |                                                                                                    | จำนวนหน่วยก็ครวม | 15       |       |  |  |  |  |  |

## 6.

การพิมพ์ใบชำระเงินค่าธรรมเนียมการศึกษาที่ เมนู ผลการลงทะเบียน หมายเหตุ : การพิมพ์ใบชำระเงินจะสามารถดำเนินการได้หลัง จากอาจารย์ที่ปรึกษาอนุมัติผลการลงทะเบียนเท่านั้น

### **ตัวอย่าง** การระบุรายวิชา

กรอกรหัสาวิชาที่ช่องด้านซ้าน แล้วคลิกที่ "ค้นหา"

| มหาวิทยาลัยนวม<br>Navamindradhiraj  | ม <b>ีนทธาธิธาช</b><br>University |                                     |                          | Keyis1          | <b>โทลท</b><br>ริการการศึกษา |
|-------------------------------------|-----------------------------------|-------------------------------------|--------------------------|-----------------|------------------------------|
| ใช้งาน : 6401103028 นางสาวแพรไหมทอง | ข่องแรง                           |                                     |                          |                 |                              |
| เมนูหลัก                            | 6401103028 : u1                   | เงสาวแพรไหมทอง ข่องแรง              |                          |                 |                              |
| ถอยกลับ                             | *** หากไม่คลิ                     | ก ยืนยันการลงทะเบียน/เ              | พิ่ม/ถอน จะถึ            | iอว่าไม่เสร็จสม | บูรณ์ ***                    |
| แสดงหลักสูตร                        | รายวิชาที่ต้อง                    | งการลงทะเบียน(ช้า)                  |                          |                 |                              |
| ค้นหารายวิชา                        | ภาคการศึกษาที่ 1                  | I <b>/2564</b> เลือกหน้าจอบันทึกแบบ | <b>ปกติ</b> <u>พิเศษ</u> |                 |                              |
| คำนวณค่าใช้จ่าย                     | รหัสวิชา                          | ชื่อวิชา                            |                          | หน่วยกิต Sec.   | ลงทะเบียนแบบ                 |
| แสดงตารางเรียน/สอบ                  | ระบุรหัสวิชา                      |                                     |                          |                 |                              |
| ยืนยันการ /เพิ่ม/ถอน                |                                   | ≀ลุ่ม\ทั้งหมด ✔                     |                          | [               | ค้นหา ตรวจสอบ                |

เมื่อกดค้นหาแล้ว ระบบจะแสดงข้อมูลรายวิชาดังภาพ จากนั้นให้เลือกกลุ่มเรียนที่ต้องการลงทะเบียน โดยคลิกที่รูป ตะกร้า เพื่อบรรจุลงในแผนการเรียน

|          | · · · · · · · · · · · · · · · · · · · |                                     |                                                                                                    |                          |              |         |                         |                  |  |  |  |
|----------|---------------------------------------|-------------------------------------|----------------------------------------------------------------------------------------------------|--------------------------|--------------|---------|-------------------------|------------------|--|--|--|
|          | *** หากไ                              | ไม่คลิ                              | ก ยืนยันการลงทะเบียน/เพิ่เ                                                                                  | ม/ถอน จะ                 | เถือว่าไ     | ไม่เสร็ | จสมบูรณ์                | ***              |  |  |  |
| 5        | รายวิชาที                             | <b>า</b> ่ต้อ <sub>่</sub>          | งการลงทะเบียน(ช้า)                                                                                          |                          |              |         |                         |                  |  |  |  |
|          | ภาคการศึก                             | เษาที่ 1                            | 1/2564 เลือกหน้าจอบันทึกแบบ <b>ป</b> ก                                                                      | า <b>ติ</b> <u>พิเศษ</u> |              |         |                         |                  |  |  |  |
| ้าย      | รหัสวิช                               | ۱                                   | ชื่อวิชา                                                                                                    | หน่วยกิต                 | Sec.         | avna    | ເບືອບແບບ                | ıcan             |  |  |  |
| รียน/สอบ | ระบุรหัสวิ                            | วัชา                                |                                                                                                    |                          |              |         |                         |                  |  |  |  |
| ม/ถอน    | 5011101                               |                                     | กลุ่ม ทั้งหมด 🗸                                                                                             |                          | (            | ด้นหา   | ดรวจสอบ                 | ดึงรายวิชาจากแผน |  |  |  |
|          | รหัสวิชา                              | เลือก                               | ชื่อวิชา                                                                                                    | หน่วยกิด                 | หมวด<br>วิชา | Sec.    | จำนวนรับ/<br>เหลือ      | ในแคน            |  |  |  |
|          |                                       | รายวิชาที่สำรองที่นั่งไว้สำหรับท่าน |                                                                                                    |                          |              |         |                         |                  |  |  |  |
|          |                                       |                                     | ระดับปริญญาตรี 4 ปี                                                                                         | มหาวิทยาลั               | ัยนวมิน      | ทราธิรา | ช                       |                  |  |  |  |
|          | 5011101                               | Ä                                   | ภาษาอังกฤษ 1<br>• อาจารย์รุ่งนภา ธาตุไพบูลย์<br>• นางสาวมินตรา พิทักษ์เมธากุล<br>• อาจารย์อรวิภา ดุรงค์ธรรม | 3(2-2-5)                 |              | 04      | <b>40/1</b><br>สำรองให้ |                  |  |  |  |
|          | 5011101                               | Ä                                   | ภาษาอังกฤษ 1<br>• นางสาววศินีทิพย์ เรนวาลี<br>• นางสาวมินตรา พิทักษ์เมธากุล<br>• อาจารย์อรวิภา ดุรงค์ธรรม   | 3(2-2-5)                 |              | 05      | <b>40/1</b><br>สำรองให้ |                  |  |  |  |
|          | 5011101                               | V                                   | ถานาอังกฤษ1                                                                                                 | 2(2-2-5)                 |              | 06      | 40/2                    | П                |  |  |  |

#### ตัวอย่าง การดึงรายวิชาจากแพน

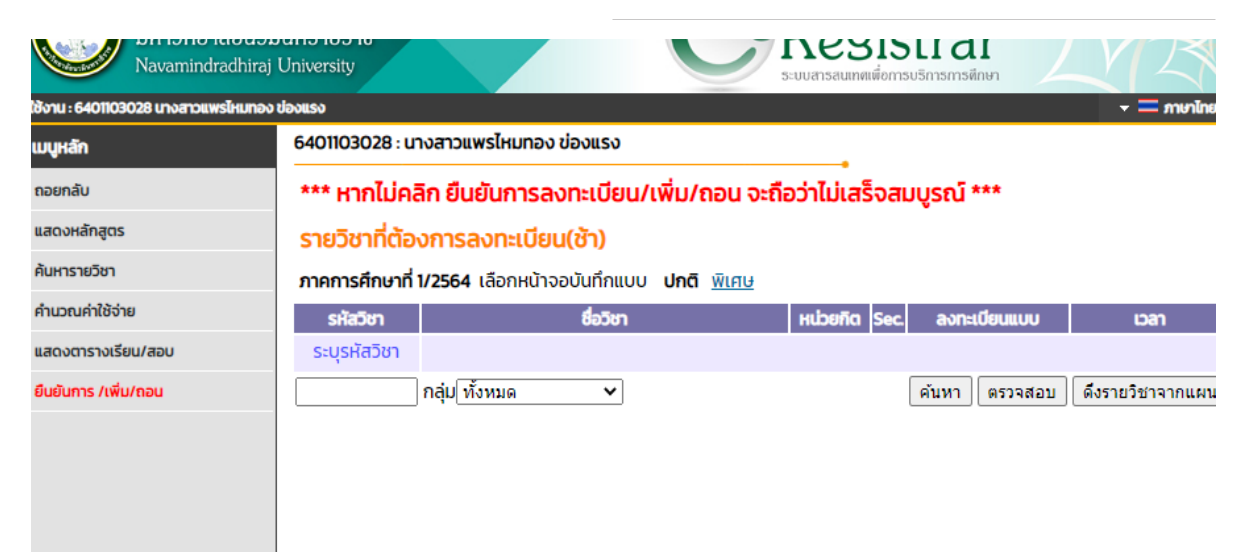

| ไข่งาน : 6205103025 นายเสรีย            | รพงษ์ ถูกษัสมโกชน์<br>6205103035 | : บวยเสรียรพงน์ ออน์สบโอชน์                                                            |                   |      |                | 🔹 💳 ภาษาไห                                 |
|-----------------------------------------|----------------------------------|----------------------------------------------------------------------------------------|-------------------|------|----------------|--------------------------------------------|
| ถอยกลับ<br>แสดงหลักสูตร<br>ค้นหารายวิชา | *** หากไม่<br>รายวิชาที่ต่       | ม่ดลิก ยืนยันการลงทะเบียน/เพื<br>โองการลงทะเบียน<br>ที่ 1/2563 เลือกหน้าจอชัมพืดแบบ ปก | ไม∕ถอน<br>ดังใเสษ | จะถึ | อว่าไม่เสร็จสม | เบูรณ์ ***                                 |
| ศำนวณค่าใช้จ่าย                         | รนัสวิชา                         | ชื่อวิชา                                                                               | หน่วยกิด          | Sec. | ลงทะเบียนแบบ   | เวลา                                       |
| แสดงดารางเรียน/สอบ                      | 0013101 [au]                     | สถิติเพื่อชีวิต                                                                        | 2                 | dnt  | Credit         | w.13:00-15:00 online GE3                   |
| ในกันการ /เพิ่ม/กลน                     | 0012107 [au]                     | มารยาทสังคม และการพัฒนาบุคลิกภาพ                                                       | 1                 | dnt  | Credit         | 6.08:00-10:00 <u>ห่องเงิมน 604</u>         |
|                                         | 0013104 [au]                     | สิ่งแวดล้อมเมืองและภูมิภาค                                                             | 2                 | dnt  | Credit         | a.13:00-16:00 <u>Novištvu 504 - 5</u>      |
|                                         | 5033320 [au]                     | ปฏิบัติการดับเพลิง ๒                                                                   | 3                 | dnt  | Credit         | 10:00-17:00 <u>Maarina 607</u>             |
|                                         | <u>5033301</u> [au]              | แผนการป้องกันและบรรเทาสาธารณภัย<br>และกฎหมายที่เกี่ยวข้อง                              | 2                 | dnt  | Credit         | พฤ.13:00-15:00 <u>ห้องเรียน 607</u>        |
|                                         | 5033319 [au]                     | การดับเพลิง ๒                                                                          | 3                 | dnt  | Credit         | <b>พ.</b> 08:00-12:00 <u>ห้องเงียน 607</u> |
|                                         | 0012109 [au]                     | การเสริมสร้างกระบวนการคิด                                                              | 2                 | dnt  | Credit         | mq.08:00-10:00 307 (NM1)                   |
|                                         | ระบรหัสวิชา                      | <u>จำนวนหน่</u> วยกิตรวม                                                               | 15                |      |                | ค่าใช้จ่าย 28,500.0                        |
|                                         |                                  | กลุ่ม ทั้งหมด 💙                                                                        |                   | ſ    | ด้นหา ตรวจสอบ  | ดึงรายวิชาจากแผน                           |

กรณีรายวิชาที่อยู่ในแผนแต่ยังไม่ต้องการลงทะเบียนเรียนในภาคการศึกษานี้ ผู้ใช้งานสามารถลบได้ที่ข้อความ ลบ คอลัมน์ถัดจากรหัสวิชา หรือ เพิ่มรายวิชา ที่ช่องท้ายตาราง โดยระบุรหัสวิชา แล้วกดค้นหา จากนั้นให้คลิกที่ภาพ 🎬 เพื่อเพิ่มรายวิชานั้น

#### การลงทะเบียนเรียนเพิ่มลด

้นักศึกษาสามารถทำการลงทะเบียนเรียนได้โดยการเลือกเมนู "ลงทะเบียน" ระบบจะนำนักศึกษาไปสู่หน้าจอการรับลงทะเบียน ดังรูปต่อไปนี้

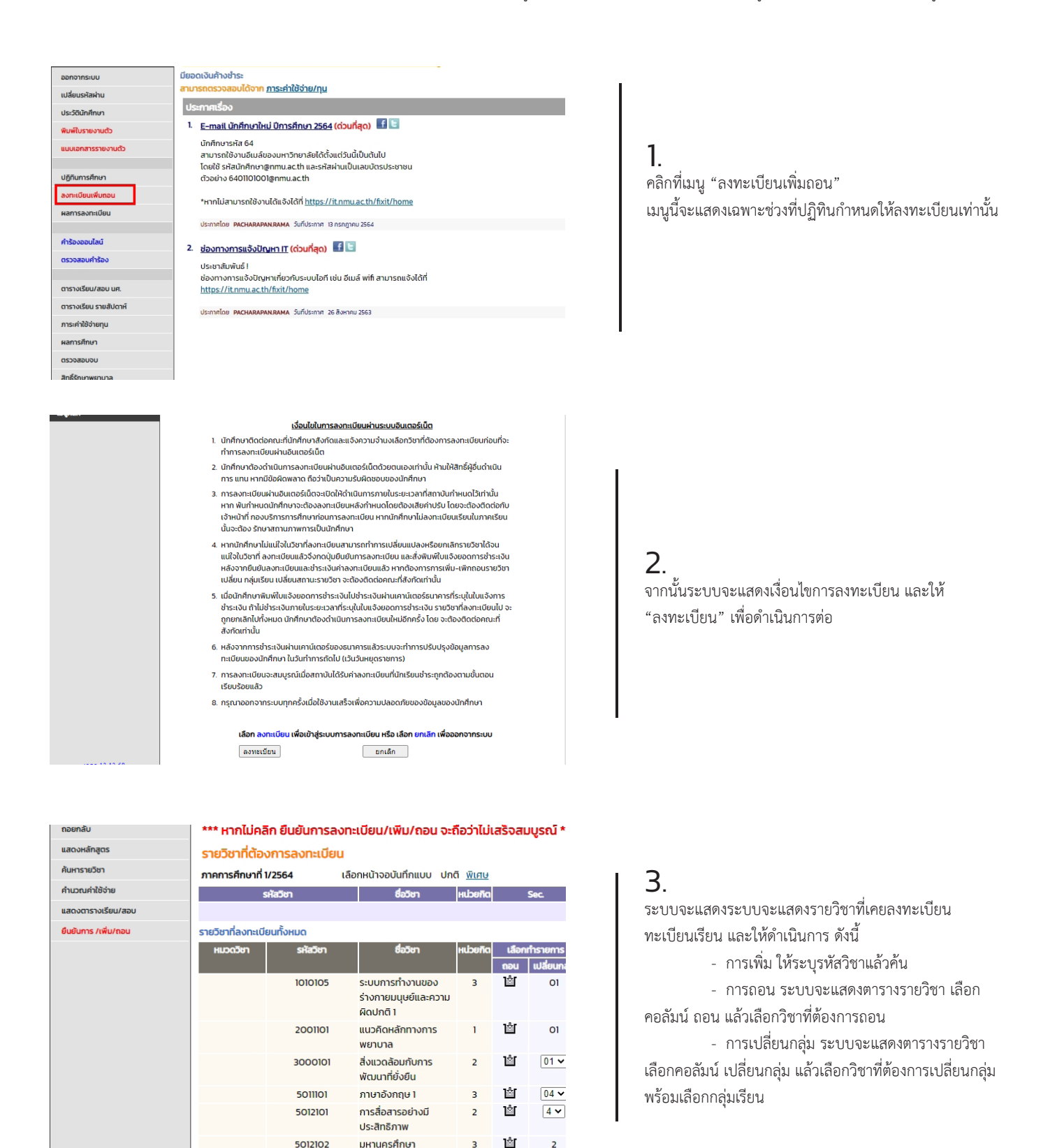

Ľ

2 1堂

3

5013101

5013106

สถิติในชีวิตประจำวัน

เคมีในชีวิตประจำวัน

7 🗸

1

10

| เมนูหลัก             | 6205103025   | : นายเสรียรพงษ์ ฤกษ์สมโภชน์                                            |           |       |                 |                                    |  |
|----------------------|--------------|------------------------------------------------------------------------|-----------|-------|-----------------|------------------------------------|--|
| ดอยกลับ              | *** หากไม    | ม่ดลิก ยืนยันการลงทะเบียน/เร                                           | พิ่ม/กอน  | 1 926 | ้อว่าไม่เสร็จสม | บุรณ์ ***                          |  |
| แสดงหลักสุดร         | รายวิชาที่ด่ | <b>โองการ</b> ลงทะเบียน                                                |           |       |                 |                                    |  |
| ต้อกรายวิชา          | คาดการศึกษา  | พี่ 1/2563 เลือกหน้าจอบันทึกแบบ ปะ                                     | กดี พิเศษ |       |                 |                                    |  |
| สานวณค่าใช้จ่าย      | รมัสวิชา     | ชื่อวิชา                                                               | າແວນຄືອ   | Sec.  | ลงหะเบียนแบบ    | 1383                               |  |
| แสดงดารางเรียน/สอบ   | 0013101 [eu] | สติพิเพื่อชีวิต                                                        | 2         | dnt   | Credit          | w.13:00-15:00 online GE3           |  |
| ชินบันการ /เพิ่ม/ตอน | 0012107 [au] | มารยาทสังคม และการพัฒนาบุคลิกภาพ                                       | 1         | dnt   | Credit          | a.08.00-20.00 <u>Manfun 604</u>    |  |
|                      | 0013104 [au] | สังแวดล้อมเมืองและภูมิภาค                                              | 2         | dnt   | Credit          | 4.13:00-16:00 yearless 504 -       |  |
|                      | 5033320 [eu] | ปฏิบัติการดับเพลิง ๒                                                   | 3         | dnt   | Credit          | 10:00-17:00 Handars 607            |  |
|                      | 5033301 (eu) | 5033301 (อบ) แผนการป้องกันและบรรเทาสาธารณภัย<br>และกฎหมายที่เกี่ยวข้อง |           |       | Credit          | mq.13:00-15:00 <u>viacilux 607</u> |  |
|                      | 5033319 [eu] | การดับเพลิง ๒                                                          | 3         | dnt   | Credit          | w.08:00-12:00 <u>Handau 607</u>    |  |
|                      | 0012109 [au] | การเสริมสร้างกระบวนการคิด                                              | 2         | dnt   | Credit          | mq.08.00-10.00 307 (NM1)           |  |
|                      | ระบุรพัสวิชา | สำนวนหน่วยกิดรวม                                                       | 15        |       |                 | ค่าใช้จ่าย 28,500.                 |  |
|                      |              | กลุ่ม ทั้งหมด 👻                                                        |           |       | ดับหา ดรวจสอบ   | ดีงรายวิชาจากแผน                   |  |

Registrar 6205103025 : นายเสรียรพงษ์ ( ยืนยันการ /เพิ่ม/ถอน นักศึกษาโปรดตรวจสอบรายการ เมื่อนักศึกษามั่นใจแล้วให้กดปุ่ม ยืนยันการ /เพิ่ม/ตอน รายวิช -- <mark>ชื่อวิชา</mark> sonality D ผาบุคลิกภา <mark>รพัสวิช</mark> 001210 dnt Thinking Process Enhancer การเสริมสร้างกระบวนการคิด Statistics for Life สถิติเพื่อชีวิด 0012109 dnt enl Credit 0013101 dnt Credit dnt 0013104 Urban and Regional Environment ສິ່ງແວດສ່ວນເນື່ອງແລະກູນີກາດ Credit 5033301 dnt and แฟนการบองกันและบรรรม ค.ศ. 503319 Fire Fighting II การดับแหล้ง ๒ 503320 Practicum on Fire Fighting II ปฏิบัติการดับแหล้ง ๒ dnt Credit dnt Credit 3 จำนวนหน่วยกิดรวม 15 Sec. สอบกลางภาค สอ dnt -รษัสวิชา ----- ชื่อวิชา -----0012107 Social Etiquettes and Personality Dev

**4.** เมื่อดำเนินการเรียบร้อยแล้ว ให้กดที่เมนูด้านซ้าย **ยืนยันการเพิ่ม/ถอน** 

5. ระบบจะให้ตรวจสอบรายวิชาอีกครั้งพร้อมกับให้ กดยืนยันอีกครั้ง

| หาม : 6205103025 นายม<br>กฎหลัก | 6205103    | 1<br>1025 : นายเสรียรพงน์ ถูกน์สมโภชน์                                                                            |                  | •=       | רארות |
|---------------------------------|------------|----------------------------------------------------------------------------------------------------|------------------|----------|-------|
| Print friendly                  | HARAN      | ะเบียน                                                                                                    |                  |          |       |
| อยกลับ                          | ปีการศัก   | w1 €2563 ▶ / 1                                                                                                    |                  |          |       |
| ATELAN                          | พิมพ์ใบแข่ | รังยอดการชาระเงินที่ธนาด ร 🚍                                                                                      |                  |          |       |
|                                 | รษัสวิชา   | รายวชาหองหะแอกหงหมด                                                                                               | ดงพะเมือบแบบ     | พม่วยคือ | Sec   |
|                                 | 0012107    | Social Etiquettes and Personality Development<br>มารยาวทลังคม และการพัฒนาบุคลักภาพ                                | GD               | 1        | dn    |
|                                 | 0012109    | Thinking Process Enhancement<br>การแสริมสร้างกระบวนการคิด                                                         | GD               | 2        | dn    |
|                                 | 0013101    | Statistics for Life<br>สถิติเพื่อปีวิต                                                                            | GD               | 2        | dn    |
|                                 | 0013104    | Urban and Regional Environment<br>สิ่งแวคล่อมเมืองและภูมิภาค                                                      | GD               | 2        | dn    |
|                                 | 5033301    | Disaster Prevention and Mitigation Plan and Relevant Law<br>แผนการป้องกันและบรรเทาสาธารณภัยและกฎหมายที่เกี่ยวช่อง | GD               | 2        | dn    |
|                                 | 5033319    | Fire Fighting II<br>កាន់អ៊ីបអេដឹง ២                                                                               | GD               | 3        | dn    |
|                                 | 5033320    | Practicum on Fire Fighting II<br>ปฏิบัติการคับเหลิง ๒                                                             | GD               | 3        | dnt   |
|                                 |            |                                                                                                    | จำนวนหม่วยก็คราม | 15       |       |

6. การพิมพ์ใบชำระเงินค่าธรรมเนียมการศึกษาที่ เมนู ผลการลงทะเบียน

หมายเหตุ :

1. การพิมพ์ใบชำระเงินจะสามารถดำเนินการได้หลังจาก

อาจารย์ที่ปรึกษาอนุมัติผลการลงทะเบียนเท่านั้น

2. ตั้งแต่รหัส 62 เป็นต้นไป ไม่มีค่าธรรมเนียมเพิ่มรายวิชา

11

#### การดูตารางเรียน/สอบ นักศึกษา

นักศึกษาสามารถตรวจสอบตารางเรียนและตารางสอบของตนเองได้จากเมนู "ตารางเรียน/สอบ" โดยนักศึกษาสามารถดูรายละเอียดของตารางเรียน ตาราง สอบย้อนหลังได้ โดยการเลือกปี/ภาคการศึกษาที่ต้องการ

hrejz

iersyfg

w7zbvu5

| ออกจากระบบ            | มียอดเงินค้างซำระ                                                                                                    |
|-----------------------|----------------------------------------------------------------------------------------------------|
| เปลี่ยนรหัสผ่าน       | สามารถตรวจสอบได้จาก <u>การะค่าใช้จ่าย/ทุน</u>                                                                                                    |
| ประวัตินักศึกษา       | ประกาศเรื่อง                                                                                                    |
| พิมพ์ใบรายงานตัว      | 1. E-mail นักศึกษาใหม่ ปีการศึกษา 2564 (ด่วนที่สุด) 📑 🖻                                                                                                    |
| แบบเอกสารรายงานตัว    | นักศึกษารหัส 64                                                                                                    |
|                       | สามารถใช้งานอีเมล์ของมหาวิทยาลัยได้ตั้งแต่วันนี้เป็นต้นไป<br>โดยใช้ ธุษัาบัดที่คนอยายาล thu อรษัาซ่อมเป็นเว่าแร้ตรประชาน                                                                                                    |
| ปฏิทินการศึกษา        | ตัวอย่าง 6401101001@nmu.ac.th                                                                                                    |
| ลงทะเบียนเพิ่มถอน     |                                                                                                    |
| ผลการลงทะเบียน        | ำหากเมสามารถใช้งานเดแจงเดท <u>nttps://it.nmu.ac.th/fixit/nome</u>                                                                                                    |
|                       | ประกาศโดย PACHARAPANRAMA วันที่ประกาศ 13 กรกฎาคม 2564                                                                                                    |
| คำร้องออนไลน์         | 2 ห่วงกวงกระบวงไดเหล IT (ด่วนที่สุด)                                                                                                    |
| ตรวจสอบคำร้อง         |                                                                                                    |
|                       | บระชาสมพนธ i<br>ช่องทางการแจ้งปัญหาเกี่ยวกับระบบไอที เช่น อีเมล์ wifi สามารถแจ้งได้ที่                                                                                                    |
| ตารางเรียน/สอบ นศ.    | https://it.nmu.ac.th/fixit/home                                                                                                    |
| ตารางเรียน รายสัปดาห์ | ประกาศโดย (PACHARAPANRAMA วันที่ประกาศ 26 สิงหาคม 2563                                                                                                    |
| ภาระค่าใช้จ่ายทุน     |                                                                                                    |
| ผลการศึกษา            |                                                                                                    |
| ตรวจสอบจบ             |                                                                                                    |
| สิทธิ์รักษาพยาบาล     |                                                                                                    |
|                       |                                                                                                    |
|                       |                                                                                                    |
| กอยามใน               | de la contracta de la contracta |
| ค้นหาตารางเรียน       | สถานภาพ ปกต์                                                                                                    |
|                       | คณะ พยาบาลศาสตร์เกื่อการุณย์                                                                                                    |
|                       | ไปรแกรมวิชา                                                                                                    |
|                       | Hāngos -                                                                                                    |
|                       | อ.ที่ปรึกษา                                                                                                    |
|                       | ÜmsÄnun 42564 ♭ / 1                                                                                                    |
|                       |                                                                                                    |
|                       |                                                                                                    |
|                       |                                                                                                    |
|                       |                                                                                                    |

2(2-0-4

2(2-0-4

2(2-0-4

501310

501210

**].** คลิกที่เมนู "ตารางเรียน/สอบ นศ."

### 2.

เมื่อเข้าสู่หน้าจอตารางเรียน/สอบ นศ. ระบบจะแสดงข้อมูล เวลาเรียน ห้องเรียน อาจารย์ผู้สอน (กรณีรายยวิชาที่มีการ สอนออนไลน์จะแสดง url และรหัสผ่านเข้าห้องเรียนออนไลน์ พร้อมด้วย ผู้ใช้งานสามารถคลิกที่ url เพื่อเข้าห้องเรียนได้ ทันที )

#### การดูสอบภาระค่าใช้จ่าย/ทุน

นักศึกษาสามารถทำการตรวจสอบหนี้สินต่างๆที่นักศึกษามีกับสถาบันได้จากเมนู "ภาระค่าใช้จ่ายทุน"

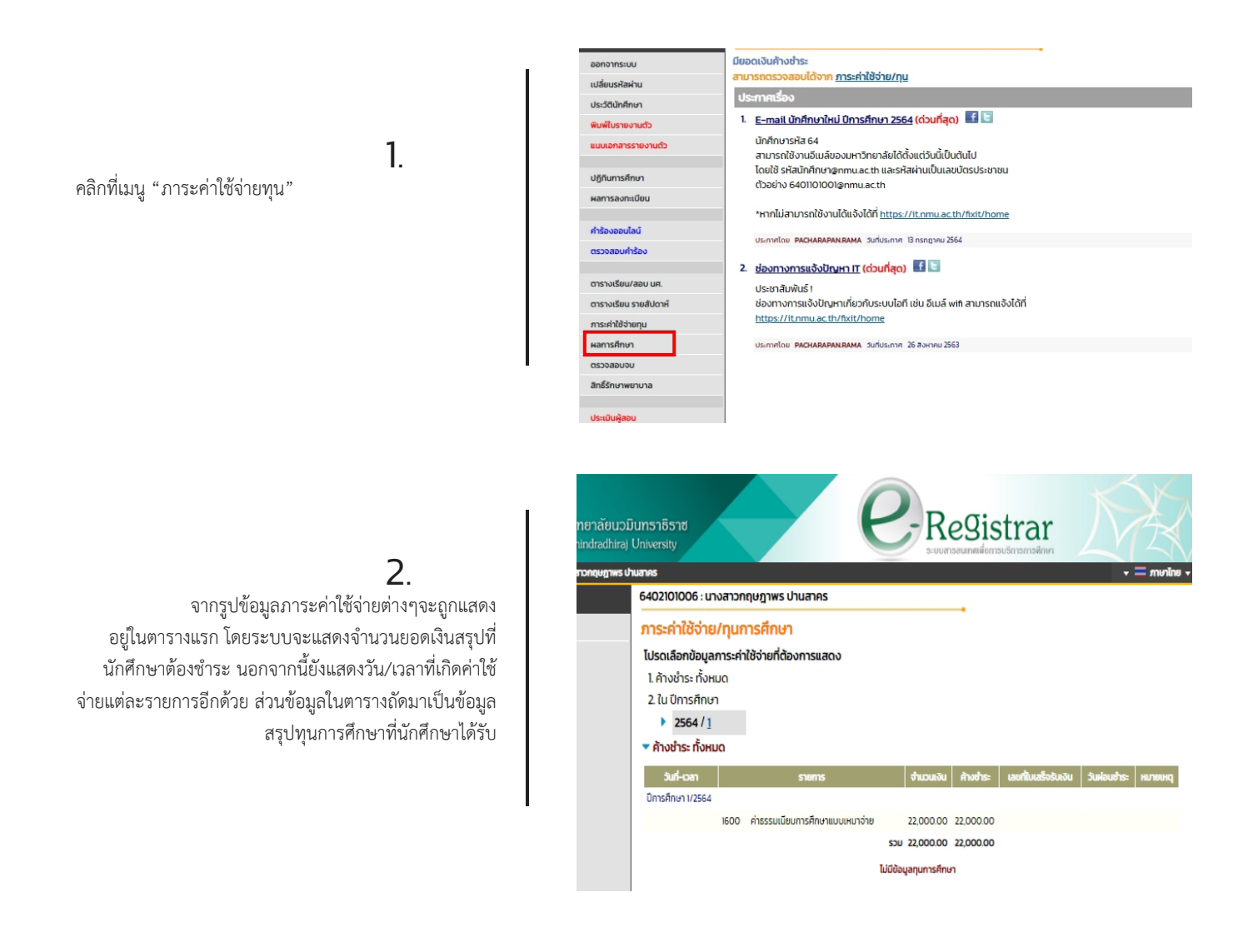

หน้า

12

13

#### การดูแลการศึกษา

นักศึกษาสามารถดูผลการศึกษาตั้งแต่ปี/ภาคการศึกษาแรกจนถึงปัจจุบันได้จากเมนู "ผลการศึกษา" ระบบจะทำการแสดงรายวิชาต่างๆพร้อมทั้งผลคะแนนที่ นักศึกษาได้ศึกษามาตั้งแต่อดีตจนถึงปัจจุบันดังตัวอย่างจากรูปต่อไปนี้

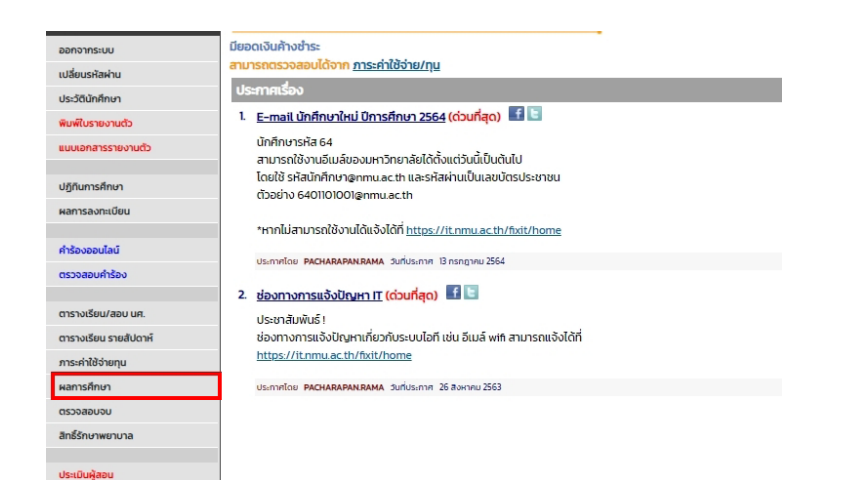

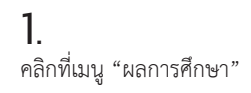

| แสดงข้อมูล <u>ทั้งหมด</u> | 2564 : 1.                        |                        |        |         |              |            |            |          |       |
|---------------------------|----------------------------------|------------------------|--------|---------|--------------|------------|------------|----------|-------|
|                           |                                  |                        | ภาคก   | าารศึก  | ษาที่ 1/2564 |            |            |          |       |
| รหัสวิชา                  |                                  |                        | ชื่อ   | วิชา    |              |            | Sec.       | หน่วยกิต | เกรด  |
| 1010105                   | ระบบการทำงาน                     | ของร่างกายม            | นุษย์แ | ละความเ | พิดปกติ 1    |            | 01         | з        |       |
| 2001101                   | แนวคิดหลักทาง                    | แนวคิดหลักทางการพยาบาล |        |         |              |            |            | 1        |       |
| 3000101                   | สิ่งแวดล้อมกับการพัฒนาที่ยั่งยืน |                        |        |         |              |            | 01         | 2        |       |
| 5011101                   | ภาษาอังกฤษ 1                     | ภาษาอังกฤษ 1           |        |         |              |            |            | 3        |       |
| 5012101                   | การสื่อสารอย่างมีประสิทธิภาพ     |                        |        |         |              |            | 4          | 2        |       |
| 5012102                   | มหานครศึกษา                      | มหานครศึกษา            |        |         |              |            |            |          |       |
| 5013101                   | สถิติในชีวิตประจ่                | สถิติในชีวิตประจำวัน   |        |         |              |            |            |          |       |
| 5013106                   | เคมีในชีวิตประจำ                 | เคมีในชีวิตประจำวัน    |        |         |              |            |            | 3        |       |
| 5013107                   | ฟิสิกส์ในชีวิตประ                | ะจำวัน                 |        |         |              |            | 2          | 2        |       |
|                           |                                  |                        |        |         |              | ผลการศึกษา | :ยังไม่คำเ | มวณ      |       |
|                           | THIS SEMES                       | TER                    |        |         | c            | UMULATIVE  | O THIS SEM | ESTER    |       |
| Cr.Register               | Cr.Satisfy                       | Cr.Grade               | GP     | GPA     | Cr.Register  | Cr.Satis   | iy Cr.     | Grade G  | P GPA |
| 21                        | 0                                | 0                      | 0      | 0.00    | 21           | 0          |            | 0 0      | 0.00  |
|                           |                                  |                        |        |         |              |            |            |          |       |

Cr.Register : หน่วยกิตที่ลงทะเบียน, Cr.Satisfy : หน่วยกิตที่ได้รับ

Cr.Grade : หน่วยกิตที่คำนวณ, GP : Grade Point, GPA : คะแนนเฉลี่ย

หมายเหตุ

เกรดที่แสดง จะทำการคำนวนเกรดรายวิชา สะสมยอดต่อเนื่องเพื่อให้ให้เห็นการเคลื่อนไหวของยอดแต้มคะแนน

• สำหรับรายการที่แสดงใน Transcript จะถือค่าที่ได้คำนวนเก็บไว้ ณ วันสิ้นภาค เป็นค่าที่พิมพ์ใน Transcript

### 2.

นักศึกษาสามารถเลือกดูแบบทั้งหมด หรือรายปีภาคการ ศึกษา โดยคลิกที่ แสดงข้อมูล

#### การตรวจสอบจบ

นักศึกษาสามารถตรวจสอบดูได้ว่า ณ ขณะนี้นักศึกษาได้เรียนผ่านรายวิชาต่างๆตามข้อกำหนดในโครงสร้างหลักสูตรไปเท่าใด และยังเหลือหน่วยกิต ในหมวดวิชาใดบ้างที่ยังขาดอยู่ และจำเป็นต้องลงทะเบียนเพื่อให้จบการศึกษา นักศึกษาสามารถตรวจสอบได้โดยการคลิกที่เมนู "ตรวจสอบจบ"

**1.** คลิกที่เมนู "ตรวจสอบจบ" ระบบจะ แสดงข้อมูลสรุปหมวดวิชาต่างๆ ที่จำเป็นต้องลงทะเบียนเรียน เพื่อให้สำเร็จหลักสูตร

| ออกจากระบบ                                                                                 | ยินดีต้อนรับเข้าสู่ระบบบริการการศึกษา                                                                                                    |
|--------------------------------------------------------------------------------------------|----------------------------------------------------------------------------------------------------|
| เปลี่ยนรหัสผ่าน                                                                            | ประกาศเรื่อง                                                                                                    |
| ประวัตินักศึกษา                                                                            | 1. E-mail นักศึกษาใหม่ ปีการศึกษา 2564 (ด่วนที่สุด) 📲 🗉                                                                                                    |
| ปฏิทินการศึกษา<br>ผลการลงทะเบียน                                                           | นักศึกษารหัส 64<br>สามารถใช้งานอื่มเลี่ของมหาวิทยาลัยได้ตั้งแต่วันนี้เป็นต้นไป<br>โดยใช้ Sหัสนักศึกษาอุคทาน.ac.th และรหัสผ่านเป็นเลขมัตรประชาชน<br>ตัวอย่าง 640110100โ@nmu.ac.th                                  |
| คำร้องออนไลน์                                                                              | *หากไม่สามารถใช้งานได้แจ้งได้ที่ <u>https://it.nmu.ac.th/fixit/home</u>                                                                                                    |
| ตรวจสอบคำร้อง                                                                              |                                                                                                    |
| ตารางเรียน/สอบ นศ.<br>ตารางเรียน รายสัปดาห์<br>ภาระคำใช้จ่ายทุน<br>ผลการศึกษา<br>ตรวจสอบจบ | ประกาศอย <b>PackaReAutowa</b> มาตรแก่ก B กรกฎาย 264<br>2. <u>ประ</u> ชาสัมพันธ์ 1<br>ประชาสัมพันธ์ 1<br>ประชาสัมพันธ์<br>ประชาสัมพันธ์<br>ประชาสัมพันธ์<br>ประชาสัมพันธ์<br>1000000000000000000000000000000000000 |
| สิทธิ์รักษาพยาบาล                                                                          | Usimitide Pacharapan.rama Junusimit 26 ayinali 2563                                                                                                    |
| ประเมินผู้สอน                                                                              |                                                                                                    |
| ประเมินรายวิชา และประเมิน<br>ทรัพยากรการเรียนรู้                                           |                                                                                                    |

#### 2.

จากตารางข้อมูลประกอบไปด้วย หมวดวิชาตามโครงสร้างหลักสูตร จำนวนหน่วยกิตตามเกณฑ์ หมายถึงจำนวน หน่วยกิตที่นักศึกษาจะต้องลงทะเบียนเรียนให้ครบอย่างน้อย ตามเกณฑ์ที่ระบุ ในแต่ละหมวดวิชา จำนวนหน่วยกิตที่ทำได้ หมายถึงจำนวน หน่วยกิตที่นักศึกษาทำได้ในแต่ละหมวดวิชา จำนวนหน่วยกิตที่ยังขาด หมายถึงจำนวน หน่วยกิตที่นักศึกษายังขาดอยู่ในแต่ละหมวดวิชา ข้อควรสังเกต ข้อมูลดังกล่าวมีไว้เพื่อประกอบ การตัดสินใจของนักศึกษาเท่านั้น การที่นักศึกษาจะสามารถ จบการศึกษาได้หรือไม่นั้น ไม่ได้ขึ้นอยู่กับข้อมูลดังกล่าวเพียง อย่างเดียว ยังคงมีปัจจัยอื่นๆเข้ามาเกี่ยวข้อง

| Navamindra                          | aduopunstasta<br>adhiraj University                                                                                                    | C             | - K           | e919                | ระบริการก | ar      | 7     | Y     | 2    |
|-------------------------------------|----------------------------------------------------------------------------------------------------|---------------|---------------|---------------------|-----------|---------|-------|-------|------|
| มนะ6004101001 แห่งสาวทันท<br>มูหลัก |                                                                                                    |               |               |                     |           |         |       | •     | menu |
| Print friendly                      | ตรวจสอบจบ                                                                                                    |               |               |                     |           |         |       |       |      |
| อยกลับ                              | -                                                                                                    |               |               |                     |           |         |       |       |      |
|                                     | โปรดเลือก แสดงข้อมุลสรป                                                                                                    | *             |               |                     |           |         |       |       |      |
| Photo                               | โครงสร้างหลักสูตร 59300232001                                                                                                    | : พยาบาลศา    | สาสตรบัณฑิต 🗸 |                     |           |         |       |       |      |
|                                     | ผลการตรวจสอบ                                                                                                    |               |               |                     |           | PASS    |       |       |      |
|                                     | หน่วยกิด                                                                                                    |               |               |                     |           | PASS    |       |       |      |
|                                     | หน่วยกิตต่ำสุด <b>138</b> หน่วยกิตที่ลง 138                                                                                                    |               | หน่วยกิด      | เที่ผ่าน <b>138</b> |           |         |       |       |      |
|                                     | ปิศึกษา                                                                                                    |               | 2.4           |                     |           | PASS    |       |       |      |
|                                     | ปสูงสุด 8 ปศึกษาปกติ 4                                                                                                    |               | ชันปี 4       |                     |           | DACC    |       |       |      |
|                                     | ดาน<br>คะแบบน่ำสุด 2.00 GPA 3.52                                                                                                    |               |               |                     |           | PA35    |       |       |      |
|                                     | รายวิชาในสาขาวิชา                                                                                                    |               |               |                     |           |         |       |       |      |
|                                     | หน่วยกิตที่ลง 104 หน่วยกิตที่ผ่าน 104                                                                                                    |               | GPA 3.5       | 2                   |           |         |       |       |      |
|                                     | การสอบอื่น ๆ                                                                                                    |               |               |                     |           | PASS    |       |       |      |
|                                     | หมวด คำอธิบาย                                                                                                    | หน่วยกิด Cr.R | legister Cr.  | Satisfy Cr.V        | Vait C    | r.Grade | GP    | GPA ( | สถาน |
|                                     | 1 หมวดวชาศกษากวเบ                                                                                                    | ٥             | -             | -                   | -         | -       | -     | 367   | P    |
|                                     | 12 กลุ่มวิชามนษยศาสตร์และสังคมศาสตร์                                                                                                    | n             | n             | n                   | _         | n       | 38.5  | 3.50  | P    |
|                                     | 13 กลุ่มวิชาวิทยาศาสตร์และคณิตศาสตร์                                                                                                    | 10            | 10            | 10                  | -         | 10      | 35    | 3.50  | P    |
|                                     | 2 หมวดวิชาเฉพาะ                                                                                                    |               | -             | -                   | -         | -       | -     | -     | P    |
|                                     | 2.1 กลุ่มวิชาพื้นฐานวิชาชีพ                                                                                                    | 21            | 21            | 21                  | -         | 21      | 70.5  | 3.36  | P    |
|                                     | 2.2 กลุ่มวิชาชีพ                                                                                                    | 81            | 81            | 81                  | -         | 81      | 287.5 | 3.55  | P    |
|                                     | 3 HUDCODILADILAS                                                                                                    | b             | 0             | 0                   | -         | 0       | 21    | 3.50  | м    |
|                                     | <u>หมายเหตุ</u><br>Cr.Register เจ้านวนหน่วยกิดที่ลงทะเบียน<br>Cr.Satisfy: จำนวนหน่วยกิดที่ผ่าน<br>Cr.Wait: จำนวนหน่วยกิดที่รอ<br>Cr.Grade: จำนวนหน่วยกิดที่คิดเกรด |               |               |                     |           |         |       |       |      |

#### การประเมินการเรียนการสอน

เมื่อสิ้นสุดการเรียนการสอนหรือสิ้นสุดภาคการศึกษา นักศึกษาต้องดำเนินการประเมินดังนี้ 1. ประเมินความพึงพอใจต่ออาจารย์ผู้สอน 2. ประเมินภาพรวม รายวิชา 3.ประเมินเมินทรัพยากรการเรียนรู้

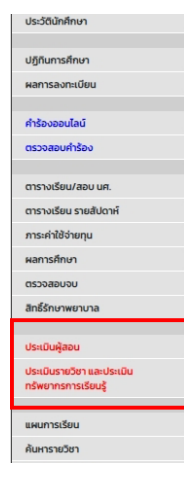

# E-mail นักศึกษาใหม่ ปัการศึกษา 2564 (ด่วนที่สุด) ■ ■ ■ นักศึกษารหัส 64 สามารถใช้งานอี้ยมล์ของมหาวิทยาลัยได้ดั้งแต่วันนี้เป็นต้นไป โดยใช้ รหัสมักศึกษาฐากทน.ac.th และรหัสผ่านเป็นเลขบัตรประชาชน ต่วอย่าง 640101000(ฐากาน.ac.th \*หากในสามารถใช้งานได้แจ้งได้ที่ <u>https://tramu.ac.th/fxit/home</u> บระการใช MORABARAMERAMA 2นกับธากา 18 กรกฎาย 2564 ช่องกางการแจ้งปัญหากที่ยวกับระบบไอกี เช่น อีเมล์ พin สามารถแจ้งได้ที่ <u>https://tramu.ac.th/fxit/home</u> ประกาสัมพันธ์ 1 ช่องกางการแจ้งปัญหากที่ยวกับระบบไอกี เช่น อีเมล์ พin สามารถแจ้งได้ที่ <u>https://tramu.ac.th/fxit/home</u> ประกาสัมพันธ์ 1 ประกาสัมพันธ์ 1 ประกาสัมพันธ์ 1 ประกาสัมพันธ์ 1 ประกาสัมพันธ์ 2583

คลิกที่เมนู "ประเมิน" และจากนั้น ระบบจะแสดงข้อมูลให้ นักศึกษาประเมิน